# TRENDNET

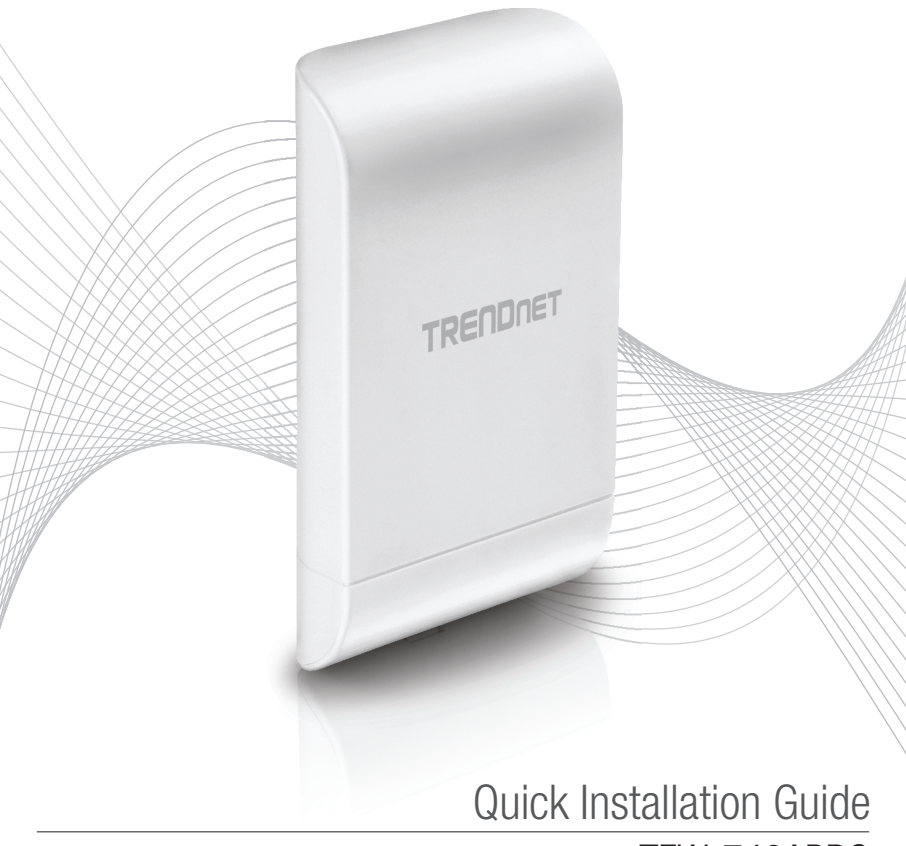

TEW-740APB0

# Table of Content

# 1 Español

- 1. Antes de iniciar
- 2. Configuración del Hardware
- 3. Instalación del Hardware

# 1. Antes de comenzar

## Contenido del paquete

- TEW-740APB0
- CD-ROM (Guía del usuario)
- Guía de instalación rápida
- Inyector PoE propietario
- Adaptador de alimentación (12 V DC, 1 A)
- Materiales de montaje
- Cable de conexión a tierra

# Requisitos mínimos

- · Una computadora con puerto de red y navegador web
- Un switch o router de red con un puerto de red LAN disponible
- Hardware adicional del TEW-740APBO: punto de acceso direccional v2.xR N300 wireless
- 4 cables de red RJ-45

# Nota:

Para poder introducir los cables en la carcasa, se recomienda utilizar cables de red que no lleven tapas, tapas moldeadas o fundas adicionales.

# Nota:

El TEW-740APBO no es compatible con las normas IEEE 802.3at/af. Debe utilizar el inyector Power over Ethernet especial que se incluye con el TEW-740APBO. Esta guía de instalación le permitirá seguir el proceso de instalación y configuración de dos puntos de acceso TEW-740APBO para establecer un puente wireless punto a punto mediante WDS (sistema de distribución wireless). El cable Ethernet RJ-45 entre el inyector PoE pasivo y el punto de acceso puede tener una longitud máxima de 60 m (197 pies).

# 2. Instalación y configuración del hardware

# <u>Nota</u>:

- La dirección IP predeterminada del TEW-740APB0 es 192.168.10.100. Para configurar el TEW-740APB0, su adaptador de red debe tener una dirección IP dentro de la subred 192.168.10.x (p. ej. 192.168.10.10). Consulte el apéndice de la Guía del usuario para obtener más información.
- La configuración inicial deberá efectuarse en un entorno de pruebas con los dos puntos de acceso TEW-740APBO aproximadamente a 15 pies (5 m) de distancia entre sí, con la parte frontal de los puntos de acceso frente a frente.
- Configure y conecte los puntos de acceso antes del montaje.

# Phase 1: Visión de conjunto

En esta guía de instalación, supondremos lo siguiente:

Configuración del router: Dirección IP del router/de la pasarela por defecto: 192.168.10.1 Máscara de subred: 255.255.255.0

Los puntos de acceso del TEW-740APBO se configurarán con las siguientes características:

# TEW-740APB0 #1

Dirección IP: 192.168.10.50 Máscara de red (máscara de subred): 255.255.255.0 Pasarela IP (pasarela por defecto): 192.168.10.1 DNS primario: 192.168.10.1 Canal wireless (por defecto): 1 Encriptación WDS AES

TEW-740APB0 #2 Dirección IP: 192.168.10.51 Máscara de red (máscara de subred): 255.255.255.0 Pasarela IP (pasarela por defecto): 192.168.10.1 DNS primario: 192.168.10.1 Canal wireless (por defecto): 1 Encriptación WDS AES

En este ejemplo, supondremos que el dispositivo utiliza las siguientes direcciones MAC: Dirección MAC del TEW-740APBO nº 1: 00:11:22:33:44:00 Dirección MAC del TEW-740APBO nº 2: 00:11:22:33:44:11

# Fase 2: Instalación y configuración de hardware de la unidad TEW-740APBO nº 1

 Retire la cubierta del punto de acceso tirando de la lengüeta y sujetándola verticalmente hacia arriba (en función de la orientación del punto de acceso, según se indica más abajo) y deslizando la cubierta para extraerla del punto de acceso en los dos lugares indicados abajo.

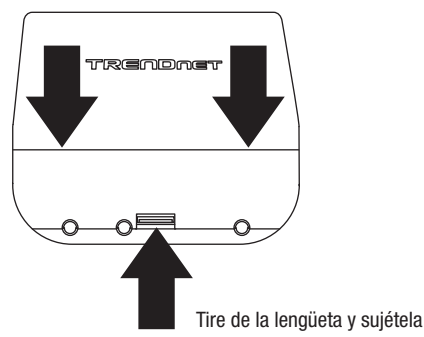

 Anote la dirección MAC (MAC WiFi) del punto de acceso TEW-740APBO nº 1. La dirección MAC (MAC WiFi) figura al interior de la cubierta del dispositivo, donde se encuentran los puertos LAN Ethernet (según se indica más abajo).

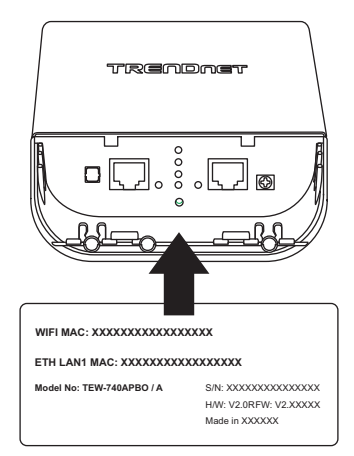

 Retire la lengüeta del extremo izquierdo, doblándola con suavidad hacia delante y hacia atrás hasta que se retire. Al hacerlo, se podrá pasar el cable de red RJ-45 por la apertura.

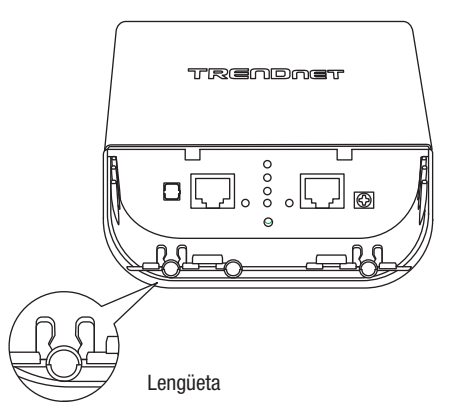

 Conecte un extremo de un cable de red al puerto LAN (PoE) e introdúzcalo en la guía del extremo izquierdo, y después en la apertura originada en el paso anterior.

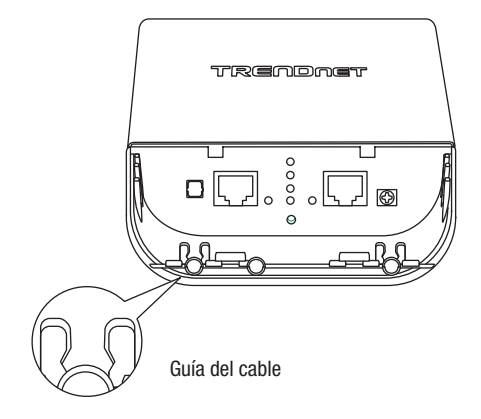

- 5. Conecte el otro extremo del cable de red al puerto P+DATA OUT del inyector PoE incluido.
- Utilizando otro cable de red, conecte un extremo al puerto 10/100 DATA IN del inyector PoE incluido.
- 7. Conecte el otro extremo del cable de red al puerto Ethernet de su computadora.
- 8. Conecte el adaptador de alimentación incluido a la toma POWER IN del inyector PoE incluido.
- 9. Enchufe a una toma de corriente el adaptador de alimentación conectado.
- 10. Confirme que el dispositivo esté alimentado comprobando los indicadores LED.

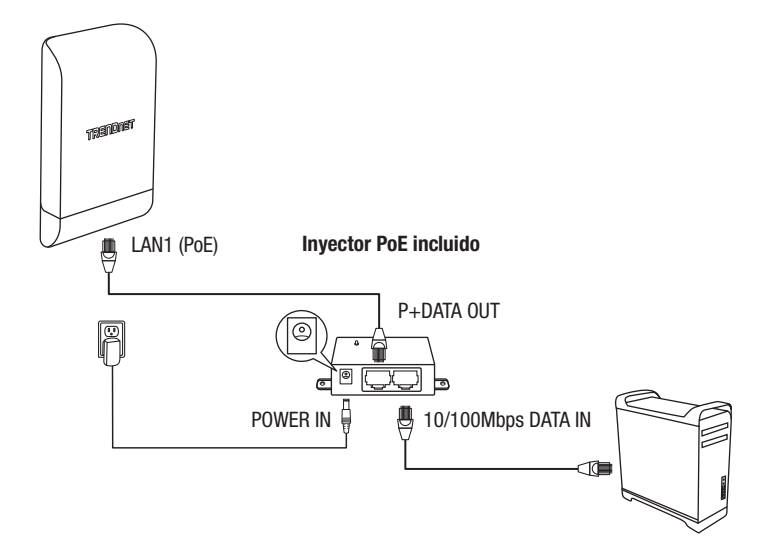

11. Asigne una dirección IP estática al adaptador de red de su computadora en la subred 192.168.10.x (p. ej. 192.168.10.10) y una máscara de subred 255.255.255.0.

12. Abra su navegador web, escriba la dirección IP del punto de acceso en la barra de direcciones y pulse **Intro**. La dirección IP por defecto es 192.168.10.100.

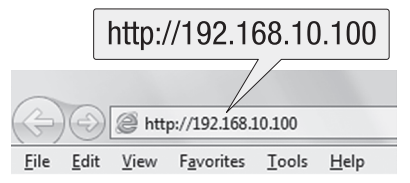

 Cuando se le indique, conéctese a la página de configuración del navegador utilizando el nombre de usuario y la contraseña por defecto.

## Nombre de usuario: admin

## Contraseña: admin

Nota: El nombre de usuario y la contraseña distinguen entre mayúsculas y minúsculas.

| admin |        |
|-------|--------|
| ••••• |        |
| ОК    | Cancel |

14. Haga clic en la pestaña System (sistema) y seleccione Management (administración).

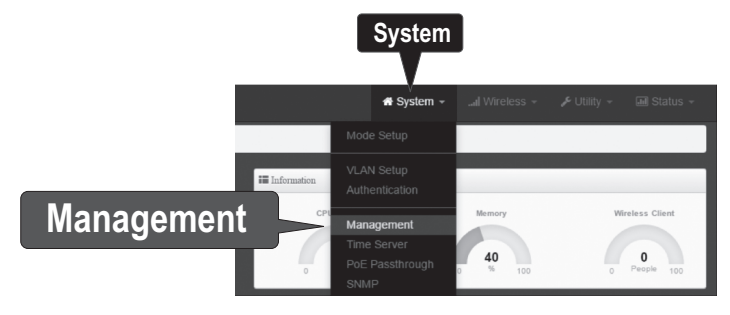

ENGLISH

ITALIANO

15. Bajo Administrator Password (contraseña del administrador), cambie la contraseña por defecto en los campos al efecto y haga clic en el botón Save (guardar) en la parte inferior de la página.

| Administrator Password |                      |
|------------------------|----------------------|
| New Admin Password     | •••••                |
| Check Admin Password   | •••••                |
| S                      | Save                 |
| 🖬 Status 🚽             | ් Reboot             |
| P                      | lease Reboot Device! |
| F                      | Reboot               |

16. Una vez que el dispositivo guarde los cambios y se reinicie, en el menú de la parte superior, haga clic en **System** (sistema) y en **Mode Setup** (configuración de modo).

|            | n A System ◄                 | System 🔻 |
|------------|------------------------------|----------|
| Mode Setup | - Mode Setup                 |          |
|            | VLAN Setup<br>Authentication |          |
|            | Management<br>Time Server    |          |
|            | SNMP                         |          |

17. Haga clic en el campo Mode (modo) y en WDS Mode (modo WDS). Después haga clic en Save & Reboot (guardar y reiniciar), y cuando se le indique que cambie la configuración, haga clic en Yes (sí) para reiniciar el dispositivo y aplicar los cambios.

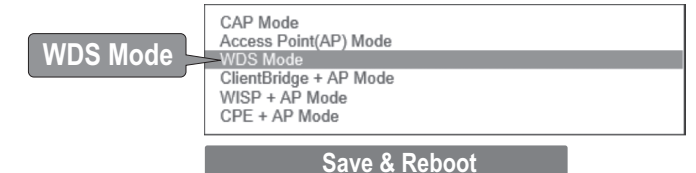

 En el menú de la parte superior, haga clic en System (sistema) y en VLAN Setup (configuración VLAN).

|            |       | or the state of the state of t | System 🔻 |
|------------|-------|----------------------------------------------------------------------------------------------------|----------|
|            | Mode  | e Setup                                                                                                    |          |
| VLAN Setup | >VLAN | N Setup                                                                                                    |          |
|            | Mana  | agement                                                                                                    |          |
|            | Time  | Server                                                                                                    |          |
|            | SNM   | Р                                                                                                    |          |

19. Haga clic en **Network** (red) en la primera entrada de la lista de VLAN bajo la columna de acción.

| 18 VLAN List |           |                                        |                |               |           |
|--------------|-----------|----------------------------------------|----------------|---------------|-----------|
|              | VLAN Mode | Flag                                   | IP Address     | Netmask       | Action    |
| 0            | On        | Native ETHD Native ETHI Access Control | 192.168.10.100 | 255.255.255.0 | Network _ |
|              |           |                                        |                | ĺ             | Networ    |

8

20. En la sección IP Setup (configuración de IP), indique la dirección IP 192.168.10.50 y máscara de red 255.255.255.0. Después haga clic en Save (guardar). En el menú situado en la parte superior, se le indicará que debe reiniciar el dispositivo. Haga clic en el botón Reboot (reiniciar) y en la página siguiente haga clic también en Reboot. Cuando se le indique que cambie la configuración, haga clic en Yes (sí) para reiniciar el dispositivo y aplicar los cambios.

Nota: Al configurar el TEW-740APBO nº 2, indique la dirección IP 192.168.10.51 y máscara de red 255.255.255.0.

| IP Setup   |               |  |
|------------|---------------|--|
| IP Mode    | Enable        |  |
| IP Address | 192.168.10.50 |  |
| Netmask    | 255.255.255.0 |  |
|            |               |  |

21. Haga clic en la pestaña Wireless y seleccione Radio O Basic Setup (configuración básica radio 0). Asegúrese de que esté seleccionado Channel 1 (canal 1) y haga clic en Save (guardar).

<u>Nota</u>: Al configurar el TEW-740APBO nº 2, el canal wireless debe ser el mismo que el del TEW-740APBO nº 1.

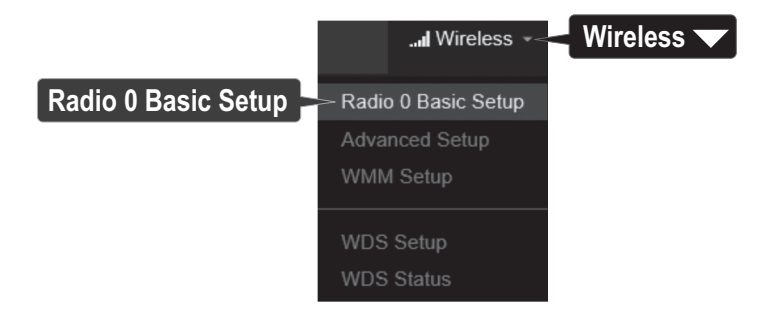

22. Haga clic en la pestaña Wireless y seleccione WDS Setup (configuración de WDS).

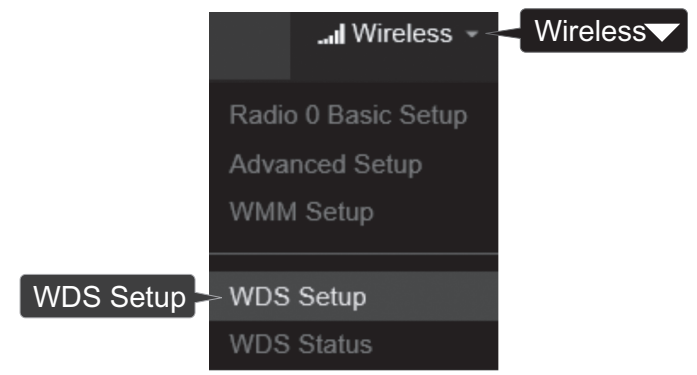

23. Haga clic en Enabled (habilitado) para la configuración WDS y seleccione AES bajo Authentication (autenticación). Indique una PassPhrase (frase clave) para el WDS (8-63 caracteres alfanuméricos).

<u>Nota</u>: Al configurar el TEW-740APBO nº 2, la frase clave de AES para el WDS debe ser la misma que la del TEW-740ABPO nº 1.

| WDS Setup      | Enable                                 | Olisable |   |
|----------------|----------------------------------------|----------|---|
| ESSID          | TRENDnet_740_wds                       |          |   |
| Authentication | AES                                    |          | ~ |
| ParcPhrase     | XXXXXXXXXXXXXXXXXXXXXXXXXXXXXXXXXXXXXX |          |   |

24. Bajo WDS Client Setup (configuración de cliente WDS), active la primera entrada e indique la dirección MAC WiFi del TEW-740APBO nº 2. Después haga clic en Save (guardar).

Nota: Al configurar el TEW-740APBO nº 2, indique la dirección MAC WiFi del TEW-740APBO nº 1.

| WDS Client Setup |                   |  |
|------------------|-------------------|--|
| Enable           | MAC Address       |  |
|                  | 00:11:22:33:44:11 |  |

ITALIAN

25. Cuando se le indique, haga clic en **Reboot** (reiniciar) en la parte superior de la página, haga clic en el botón Reboot y después en **Yes** (si) para reiniciar y aplicar los cambios en la configuración.

<u>Nota</u>: Una vez que se reinicie el dispositivo y se apliquen los cambios, deberá volver a conectarse a la página de configuración del dispositivo utilizando la nueva configuración de dirección IP.

|            |               |             |            | 也Reboot             |
|------------|---------------|-------------|------------|---------------------|
| 🖀 System 👻 | Il Wireless 👻 | 🖋 Utility 👻 | 📶 Status 👻 | ථ Reboot            |
|            |               |             | PI         | ease Reboot Device! |
|            | Reboot        |             |            |                     |
| Yes        |               |             |            |                     |

## Phase 3: Instalación y configuración de hardware de la unidad TEW-740APBO nº 2

Al configurar el TEW-740APBO nº 2, repita todos los pasos de instalación y configuración de la Fase 2.

 En los pasos 19 y 20, bajo IP Setup (configuración de IP), indique la dirección IP 192.168.10.51 y máscara de red 255.255.255.0. Después haga clic en Save (guardar).

|    | IP Mode | Enable        | ODisable |
|----|---------|---------------|----------|
| IP | Address | 192.168.10.51 |          |
|    | Netmask | 255.255.255.0 |          |

 En el paso 24, bajo WDS Client Setup (configuración de cliente WDS), indique la dirección MAC WiFi de la unidad nº 1 del TEW-740APB0. Después haga clic en Save (guardar).

| III WDS Client Setup |                   |  |
|----------------------|-------------------|--|
| Enable               | MAC Address       |  |
| V                    | 00:11:22:33:44:00 |  |

## Fase 4: Confirmar la conectividad

- 1. Deje su computadora conectada al TEW-740APBO nº 2 y la interfaz de administración web abierta.
- Asegúrese de que tanto el punto de acceso TEW-740APBO nº 1 como el TEW-740APBO nº 2 estén alimentados y aproximadamente a 15 pies (5 m) de distancia entre sí, con la parte frontal de los puntos de acceso frente a frente.

## TEW-740APB0 #1

**TEW-740APB0 #2** 

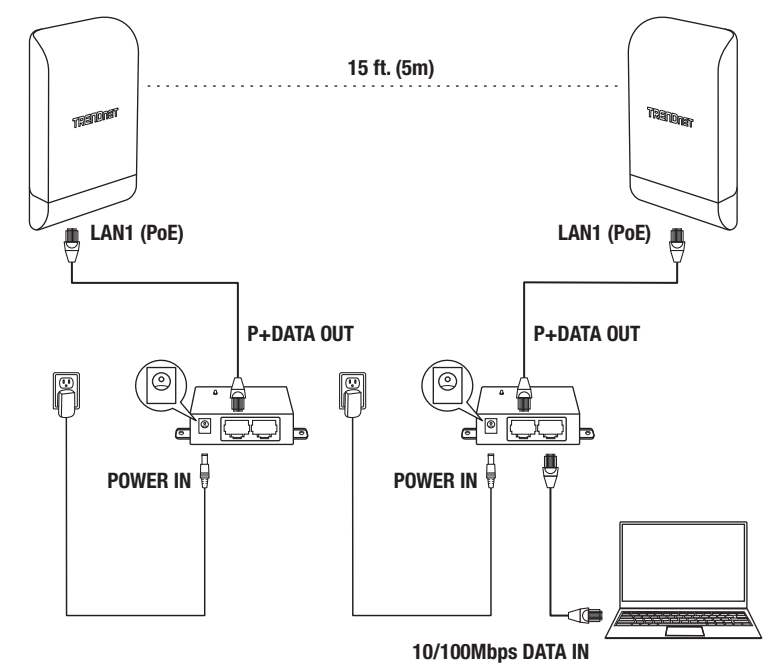

ITALIANO

 Para ceomprobar la conectividad, haga clic en Utility (herramienta) y en Network Utility (herramienta d red) en la interfaz de administración web del TEW-740ABPO nº 2.

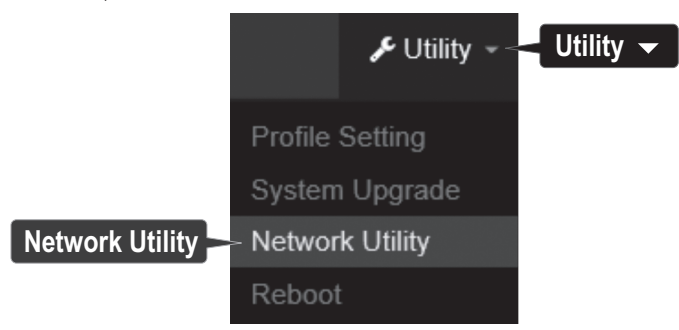

 En el campo IP/Domain (IP/dominio), indique la dirección IP del TEW-740APBO nº 1, 192.168.10.50, y junto a Times (tiempos) haga clic en Ping.

| III Ping Utility |               |      |
|------------------|---------------|------|
| IP/Domain        | 192.168.10.50 |      |
| Times            | 5             | Ping |

5. Las respuestas de ping y una pérdida de 0% en paquetes indicarán una conexión correcta de puente punto a punto entre el TEW-740APBO nº 1 y el nº 2.

<u>Nota</u>: Si falla la prueba de conectividad, espere un minuto e inténtelo de nuevo. Asegúrese de que no haya obstáculos entre los dos puntos de acceso al ejecutar la prueba de conectividad y que los dos puntos de acceso no estén demasiado cerca el uno del otro.

> PING 192.168.10.50 (192.168.10.50): 56 data bytes 64 bytes from 192.168.10.50: icmp\_seq=0 ttl=64 time=10.3 ms 64 bytes from 192.168.10.50: icmp\_seq=1 ttl=64 time=0.2 ms 64 bytes from 192.168.10.50: icmp\_seq=2 ttl=64 time=0.2 ms 64 bytes from 192.168.10.50: icmp\_seq=3 ttl=64 time=0.2 ms 64 bytes from 192.168.10.50: icmp\_seq=4 ttl=64 time=0.2 ms --- 192.168.10.50 ping statistics ---5 packets transmitted, 5 packets received, 0% packet loss round-trip min/avg/max = 0.2/2.2/10.3 ms

# 3. Instalación del cable de tierra y montaje en poste

1. Localice la toma de tierra situada en la sección inferior de la carcasa. Utilizando un destornillador de estrella, retire el tornillo de la toma de tierra (girando de izquierda a derecha) y sujete el cable de tierra incluido con el tornillo de la toma de tierra. Atornille el tornillo de la toma de tierra (de izquierda a derecha) junto con el cable de tierra. Tras instalar el cable de tierra, retire otra lengüeta de la carcasa, doblándola con suavidad hacia delante y hacia atrás hasta que se retire. Al hacerlo, se podrá pasar el cable de tierra por la apertura.

Nota: Es posible que haya que cortar el cable de tierra y prolongarlo añadiendo un cable de tierra adicional para que llegue hasta una toma de tierra adecuada.

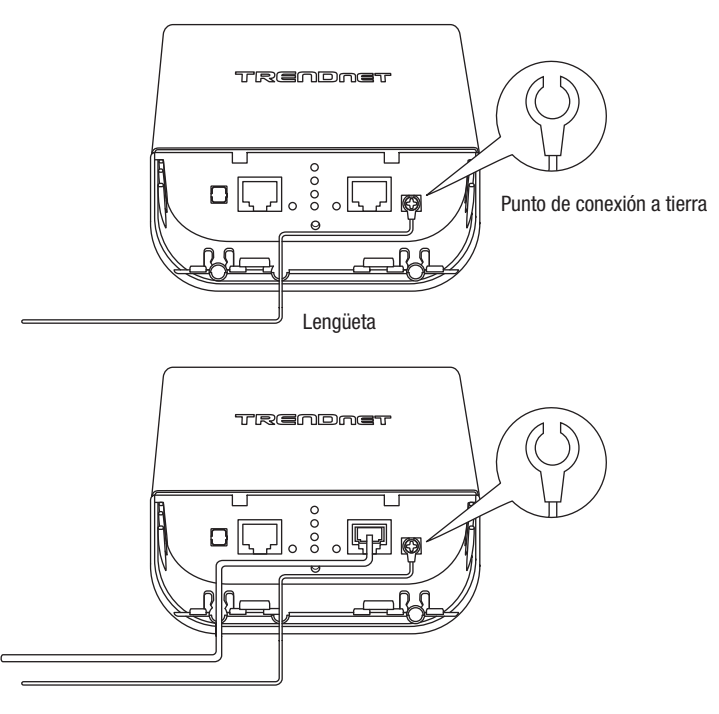

ITALIANO

 Vuelva a colocar la cubierta alineando las guías con las muescas según se indica y presione la cubierta hacia abajo hasta que se encastre y quede fija.

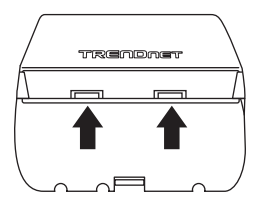

3. Inserte las piezas de sujeción en los orificios situados en la parte trasera del punto de acceso.

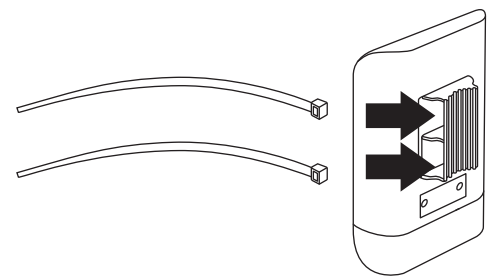

4. Enrolle las piezas de sujeción al poste donde se instalarán los puntos de acceso. En las piezas de sujeción, inserte el extremo abierto en el mecanismo de bloqueo y tire hasta que el punto de acceso quede ajustado.

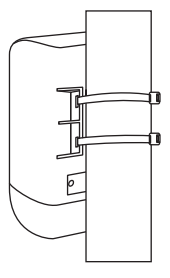

 Una vez montados correctamente los puntos de acceso, podrá conectar los cables de tierra a los puntos de tierra adecuados y los cables RJ-45 de cada punto de acceso a su red.

# Referencia de instalación terminada

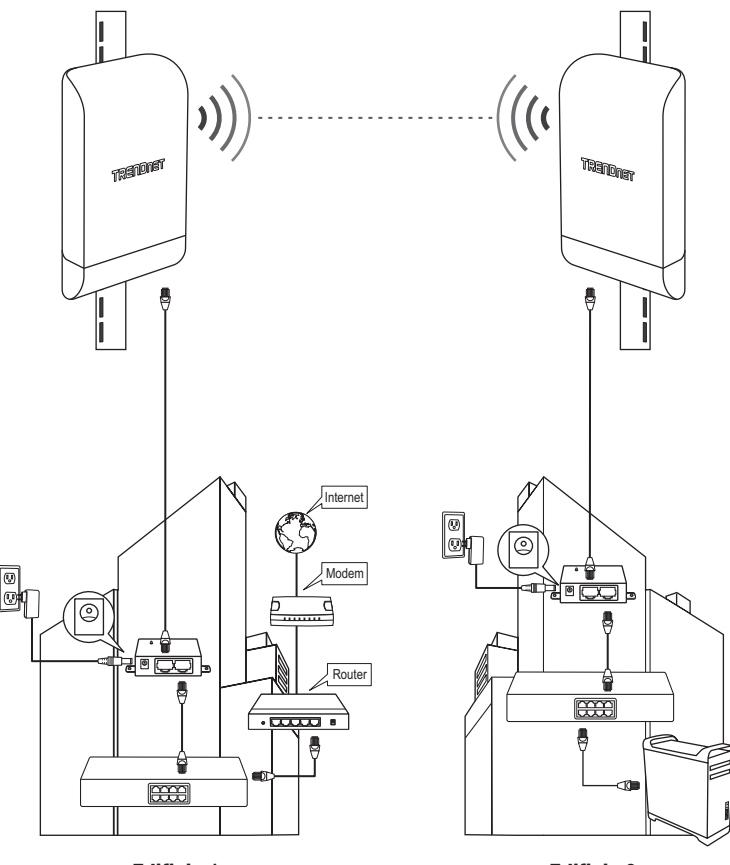

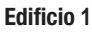

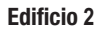

# TRENDNET

## Limited Warranty

TRENDnet warrants its products against defects in material and workmanship, under normal use and service. Specific warranty periods are listed on each of the respective product pages on the TRENDnet website.

## Garantie Limitée

TRENDnet garantit ses produits contre les problèmes de matériel ou de fabrication, dans des conditions normales d'utilisation et de service. Les périodes de garanties précises sont mentionnées sur chacun des pages produits du site web de TRENDnet.

## Eingeschränkte Garantie

TRENDnet gewährt eine Garantie für seine Produkte im Falle von Material- und Bearbeitungsdefekten, bei normaler Verwendung und Wartung. Spezielle Garantiezeiträume werden auf jeder Produktseite auf der Website von TRENDnet genannt.

## Garantía limitada

TRENDnet garantiza que sus productos carecen de defectos en el material y la fabricación, en condiciones de uso y funcionamiento normales. Los periodos específicos de garantía figuran en cada una de las páginas de producto del sitio web de TRENDnet.

## Ограниченная гарантия

Компания TRENDnet предоставляет гарантию на свои изделия от дефектов материалов и сборки при нормальном использовании и обслуживании. Конкретные гарантийные сроки указаны на странице каждого продукта на сайте компании TRENDnet.

## Garantia Limitada

A TRENDnet garante seus produtos contra defeitos de material e mão de obra sob condições normais de uso e serviço. Os períodos de garantia específicos estão listados em cada uma das páginas dos respectivos produtos no site da TRENDnet.

## Piiratud garantii

TRENDneti garantii hõlmab materjali- ja koostamisdefekte, mis ilmnevad toote tavapärasel kasutamisel. Garantiiaja täpne pikkus konkretse toote puhul on leitav TRENDneti kodulehelt vastava toote infolehelt.

## Garanzia limitata

TRENDnet garantisce i propri prodotti da difetti di materiali e manodopera, in condizioni di normale uso ed esercizio. I periodi di garanzia specifici sono elencati sulle rispettive pagine di prodotto sul sito TRENDnet.

# TRENDNET

#### Certifications

This device complies with Part 15 of the FCC Rules. Operation is subject to the following two conditions:

- (1) This device may not cause harmful interference.
- (2) This device must accept any interference received. Including interference that may cause undesired operation.

F© CE

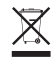

Waste electrical an electronic products must not be disposed of with household waste. Please recycle where facilities exist. Check with your Local Authority or Retailer for recycling advice. Applies to PoE Products Only: This product is to be connected only to PoE networks without routing to the outside plant.

#### Note

The Manufacturer is not responsible for any radio or TV interference caused by unauthorized modifications to this equipment. Such modifications could void the user's authority to operate the equipment.

#### Advertencia

En todos nuestros equipos se mencionan claramente las características del adaptador de alimentacón necesario para su funcionamiento. El uso de un adaptador distinto al mencionado puede producir daños físicos y/o daños al equipo conectado. El adaptador de alimentación debe operar con voltaje y frecuencia de la energía electrica domiciliaria exitente en el país o zona de instalación.

#### Technical Support

If you have any questions regarding the product installation, please contact our Technical Support. Toll free US/Canada: **1-866-845-3673** Regional phone numbers available at www.trendnet.com/support

#### TRENDnet

20675 Manhattan Place Torrance, CA 90501 USA

#### **Product Warranty Registration**

Please take a moment to register your product online. Go to TRENDnet's website at: www.trendnet.com/register